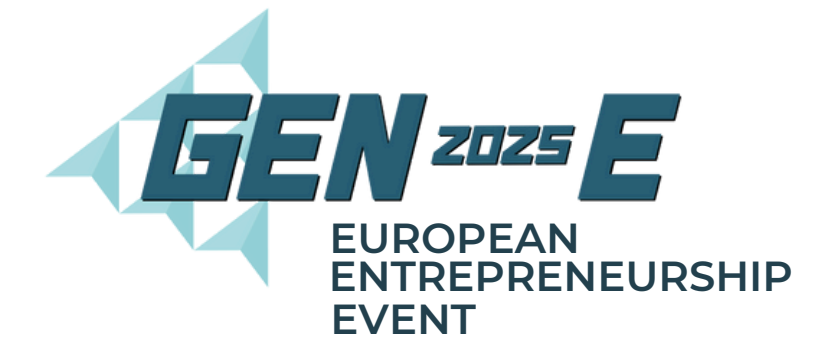

# **BUSINESS PORTAL QUICK GUIDE**

### Step 1 Create your Business Login Click on 'Register Your JA Business' & set Visit www.gen-e.eu up your account Register your JA Business Registration For **JA STUDENTS** Registration for Students from JA Company Click on 'REGISTER' rogramme, JA Startup Programme and other \*top right of the webpage Welcome to your Dashboard Step 3: Apply for Online Awards Step 1: Complete your business information Step 2: Build your Gen-E Virtual expo stand ild your stand for the virtual expo. Be sure to keep your in -to-date and create a stand that stands out from the rest our platform! To get started, start by filling yo ow an application for the different Onl ad get the opportunity of being reward ne awards of you d for your work! Opens In Ja Contact Us ns or problems regarding the event of the platform, please do not hesitate to contact u

### Step 2 Add your Business Information

- Navigate through the sections using the menu bar on the left of the page.
- Use the Tasks to guide you through the steps you should follow.

|     |                                                                                                    | 5                      |              |                         |                             |
|-----|----------------------------------------------------------------------------------------------------|------------------------|--------------|-------------------------|-----------------------------|
|     | < JA Rusiness Portal                                                                                                    | 3A Business            | Portal       |                         | C () - X statetijjensprag v |
| _   |                                                                                                    | suiness Status Inc     | complete     |                         |                             |
| G   | Teelse                                                                                                    | Business Infor         | mation       | Educational Information | Links and Social Media      |
| ÷   | Lasks<br>Company Status Incomplete                                                                                                    | Low<br>Upper Seconda   | tary Level 🗸 | Mentoyfloacher          | Website                     |
|     |                                                                                                    | Sector                 |              | School                  | Facebook                    |
| 8   | You may complete the to dos in any order you wish. We encourage that you complet<br>have on your stand the more information Online Award Juries will have about your complete<br>have on your stand the more information on the standard standard | Dr Taga                |              | City                    | Instagram                   |
| 10  |                                                                                                    | Company Name           |              | Zip code/ Postal Code   | Teitter                     |
| 8   | Choose a description for your company                                                                                                    |                        |              |                         | TANA                        |
|     |                                                                                                    | (0)                    | 4            | $\sim$                  | Violube                     |
| Ĩ., | Choose a mentor for your company                                                                                                    |                        |              |                         |                             |
|     |                                                                                                    | deo Pitch              |              |                         | $\sim$                      |
|     | Choose a school for your company                                                                                                    | Number of Team or<br>1 | unios v      |                         |                             |
|     |                                                                                                    |                        |              |                         |                             |
|     | Choose a city for your company                                                                                                    |                        |              |                         |                             |
|     |                                                                                                    |                        |              |                         |                             |

### Always save after any updates!

## Step 3 Build your Stand & Apply

#### Stand building will be available from 06 January 2025

#### Add documentation to further present your business.

### Apply for Online Awards From 24 February to 04 May

| load Presentation/Pitch Deck                           |    |
|--------------------------------------------------------|----|
| ur presentation/pitch deck should be in .pdf format.   |    |
| oad pdf                                                |    |
| noose File                                             | RO |
| Ipload Presentation                                    |    |
| load Company Report/Pitch Deck                         |    |
| ur company report/pitch deck should be in .pdf format. |    |
| oad pdf                                                |    |
|                                                        | RO |
| hoose File                                             |    |

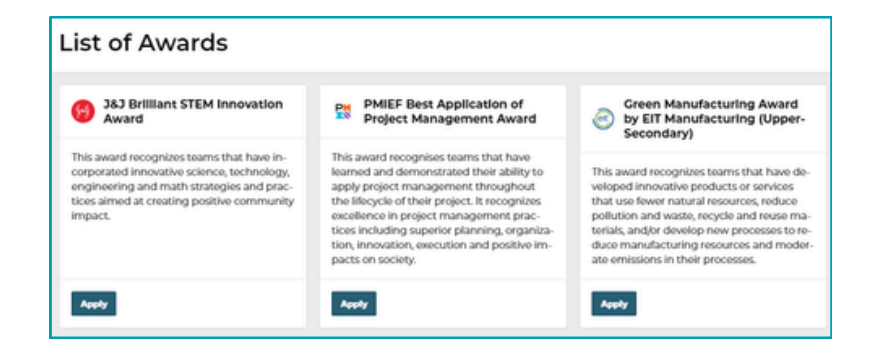

Member of

JA Worldwide

### Visual Representation from 2023/2024.

Changes to this view may apply for 2025 due to updates being carried out to improve the platform and digital experience

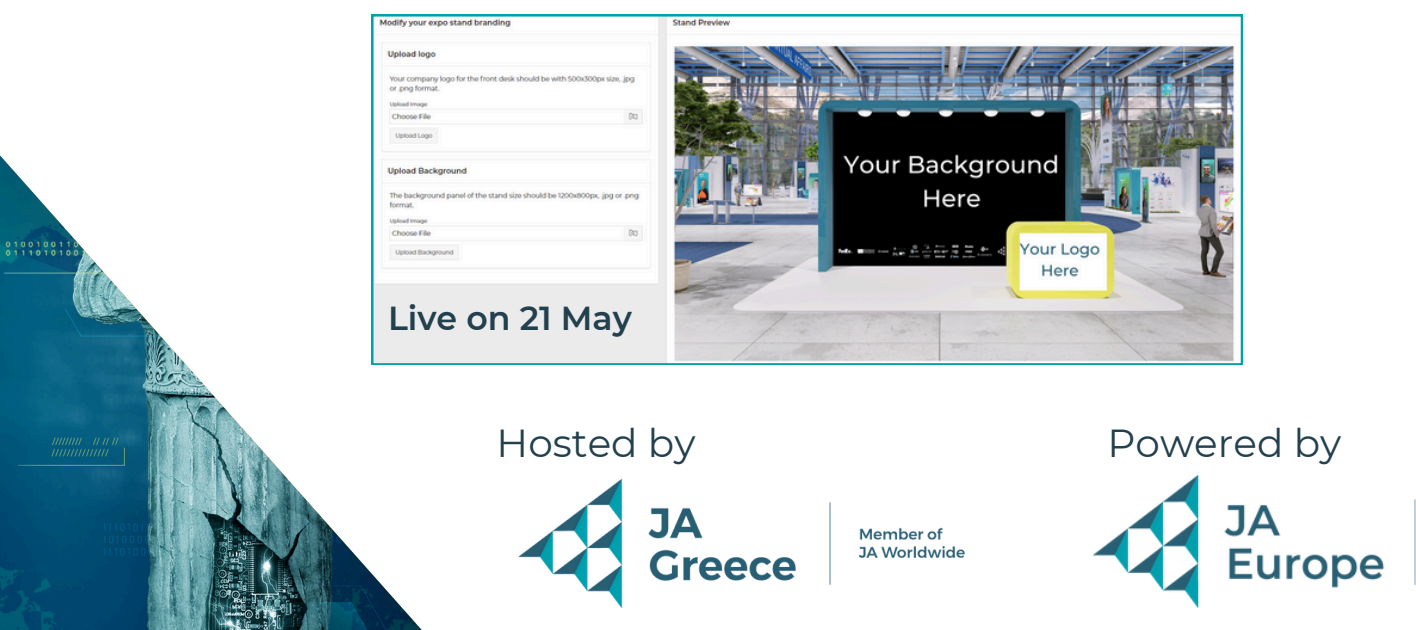